武庫川女子大学附属図書館 図書館活用ナビ No.17

# PubMedの使い方

「PubMed」とは、世界の医学関連文献が検索できるデータベースです。無料でどこからでもアクセス可能です。 本文入手ができるものもあり、学内からアクセスすれば、本学所蔵も確認できます。 ※リモートアクセス申請後は学外からも確認可能

アクセス方法:図書館HP > 情報検索 > Webデータベース > PubMed

| - | 概要・内容                        |                                                             |  |
|---|------------------------------|-------------------------------------------------------------|--|
|   | ・アメリカ国立医学                    | 空図書館(NLM)の国立生物工学情報センター(NCBI)が提供                             |  |
|   | ・データソースはN                    | IEDLINE <sup>※</sup> とnon-MEDLINE(MEDLINE非採録データ、整備前のレコードなど) |  |
|   | ・収録分野・・生物                    | 1医学(biomedicine)・ヘルス(health) ・収録誌・・約5,300誌、約60言語 💉          |  |
|   | <ul> <li>検索言語・・英調</li> </ul> | H(収録データの9割が英語論文) ・収録期間・・1946年〜現在                            |  |

※MEDLINE(メドライン)
NCBIが作成する生物医学分野全般のデータベースです。
OLD MEDLINE(1965年以前、抄録がないなどデータ構造が異なるもの)とMEDLINE(1966年以降)に分かれます。

### 画面構成

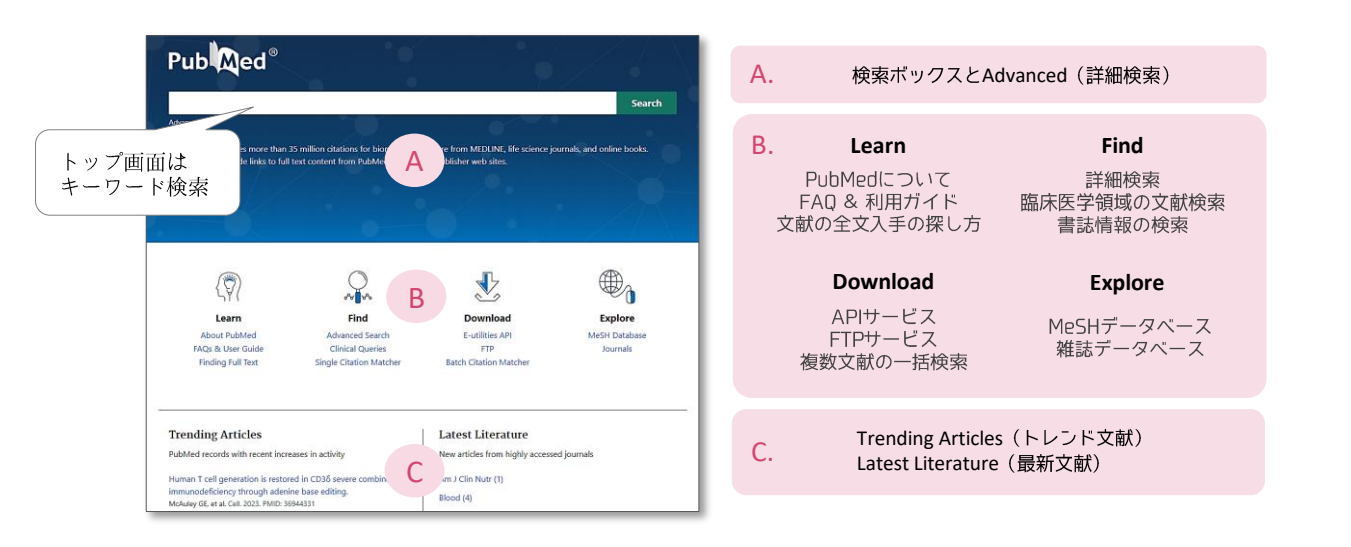

## 1. 簡易検索

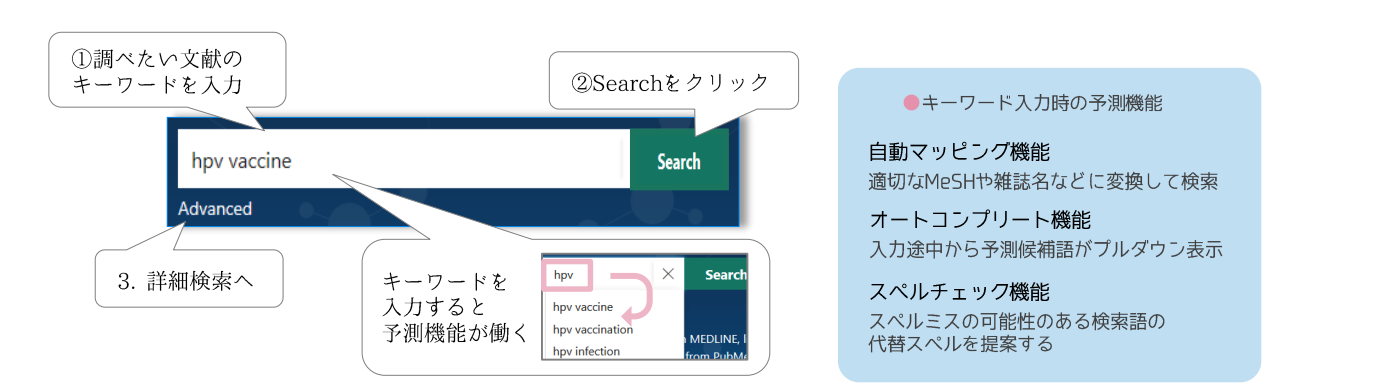

## Q PubMedの検索規則

・キーワードは英語を入力。ギリシャ文字は英語綴りで入力する

・記号の入力は省略する。ストップワードは検索対象外

・大文字・小文字の区別はなし。論理演算子は大文字で入力する ・

(例) a, the, about, for, など

- ・前方一致検索はキーワードの最後にアスタリスク「\*」を付ける
- ・著者名は「ラストネーム」ファースト/ミドルネーム(イニシャル)」で入力する ※2002年以降出版の文献はフルネームで検索可

(例) Smith\_R Yamanaka\_s Yamanaka Shinya(2002年以降)

## 2. 検索結果・本文を入手する

1. 検索結果はBest Match順、Summary形式です。文献のタイトルをクリックすると詳細画面が表示されます。

| PublMed                                                                                 | hpv vaccine X<br>Advanced Create alert Create RSS                                                                                                    | Search User Guide Save ファイル保存                                                                                                    | Send to 文献管理                                                      |  |
|-----------------------------------------------------------------------------------------|----------------------------------------------------------------------------------------------------|----------------------------------------------------------------------------------------------------|-------------------------------------------------------------------|--|
| А                                                                                       | Save Email Send to B Sort by: Best match 🗢 D                                                                                                    | splay options 🌣                                                                                                    | Clipboard                                                         |  |
| MY NCBI FILTERS                                                                         | 16.521 results                                                                                                    | Selection: All results on this page +                                                                                                    | My Bibliography                                                   |  |
| RESULTS BY YEAR                                                                         | Single-dose HPV vaccine immunity: is there a role for non-neutraliz antibodies? Gite Quang C. Chung AW, Frazer IH, Toh ZQ, Licciardi PV.                                                                                                    | ing Format Summary (text) ・<br>Email メール送信                                                                                                    | Collections<br>Citation manager                                   |  |
| 1962 2024                                                                               | Trends Immunol. 2022 Oct-32(10)/915-825. doi: 10.1016/j.it.2022.07.011. Epub 2022 Aug<br>PMID: 39995705 Review.<br>A single dose of human <b>papillomavirus (HPV) vaccine</b> against <b>HPV</b> infection (prerequ<br>cancer) appears to be as efficatious as two or three doses, despite inducing lower antib<br>Understanding the immunological basis of protect                                                                                                    | 20. Email citations<br>isite for cervical<br>ody titers. Subject: hpv vaccine - PubMed                                                                                                    | ・Clipboard<br>クリップボードに保存                                          |  |
| TEXT AVAILABILITY Abstract Free full text Full ter ARTICLE ATI                          | Use of 9-valent human <b>papillomavirus</b> (HPV) vaccine: updated HP<br>2 recommendations of the advisory continue on immunization prac<br>Cite Perosky E Bocchini JA Jr. Hairi S. Chesson H. Cur<br>Disease Control and Prevention (CDC).<br>MMWR Moth Mortal Wky Rep. 2015 Mar<br>PMID: 25811679 正常 PMC article Control Among Among Amon | V vaccination<br>tices. To: email@example.com<br>Selection: All results on this page ↓<br>format: Summary ↓                                                                                                    | Collections<br>My NCBIに保存(登録要)<br>・Citation manager<br>文献管理ツールに保存 |  |
| Associated data                                                                         | During its February 2015 meeting, the Adv<br>recommended 9-valent human <b>papilioms</b><br>as one of three <b>HPV vaccines</b> that can be                                                                                                    | ク<br>B. 一覧表示の変更                                                                                                    |                                                                   |  |
| Books and Documents  Clinical Trial  Meta-Analysis  Randomized Controlled Trial  Review | Overview of the benefits and potential issues of the nonavalent HPP     Mariani L Preti M. Cristofroni P. Stigliano CM. Perino A.     Int J Gynaecol Obstet. 2017 Mar:136(3):258-265. doi: 10.1002/jigo.12075. Epub 2017 Jar     PMLD: 20087990 Tree article. Review.     A nonavalent HPV vaccine (SvHPV). covering nine genotypes (HPV6, HPV11, HPV16, HI     HPV33, HPV35, HPV52, and HPV58), might provide further improvement in terms of dir     "Thus. the 9vHPV vaccine shows clinical potential for the preventi…                                                                                                    | Vaccine.<br>Nature Sort 並び替え<br>(関連度、刊行日順など)<br>Sort by: Best match 令<br>Rest match<br>Most recent<br>Dublication date                                                                                                    | Format 表示形式<br>(Summary/Abstractなど)<br>Display options な          |  |
| C. 検索結果の絞り                                                                              | ነፚታ                                                                                                    | First author<br>Journal<br>Summary形式(一覧表示)の文献情報                                                                                                    | Format Abstract<br>Summary<br>Abstract<br>PubMed<br>PMID          |  |
| RESULTS BY YEAR                                                                         | 出版年別表示 TEXT AVAILABILITY ・書<br>研究主題 ・A                                                                                                    | 持誌情報(文献名・著者名・略誌名・発行年・巻号頁)<br>bstract(スニペット表示:関連度の高い抄録の一部表<br>hare(文献情報をSNSでシェア)                                                                                                    | ・PMID(PubMed固有の番号)<br>示)・Cite(引用情報の出力)                            |  |
| 0                                                                                       | データの<br>ダウンロード<br>スライダーで<br>出版年を絞り込む<br>スライダーで<br>出版年 など                                                                                                    | [HPV infection in etiology of uterine cervix cancer].<br>Olejek A.<br>Ginekol Pol. 2008 Feb:79(2):126-32.<br>PMID: 18510092 Review. Polish. 言語はPolish<br>The population studies show that over 20% of women at the moment | ※非英語の文献の場合、<br>タイトルが ( ) 表示                                       |  |

## 2. 詳細画面はAbstract形式です。Full Text Linksから本文が閲覧できるか確認できます。

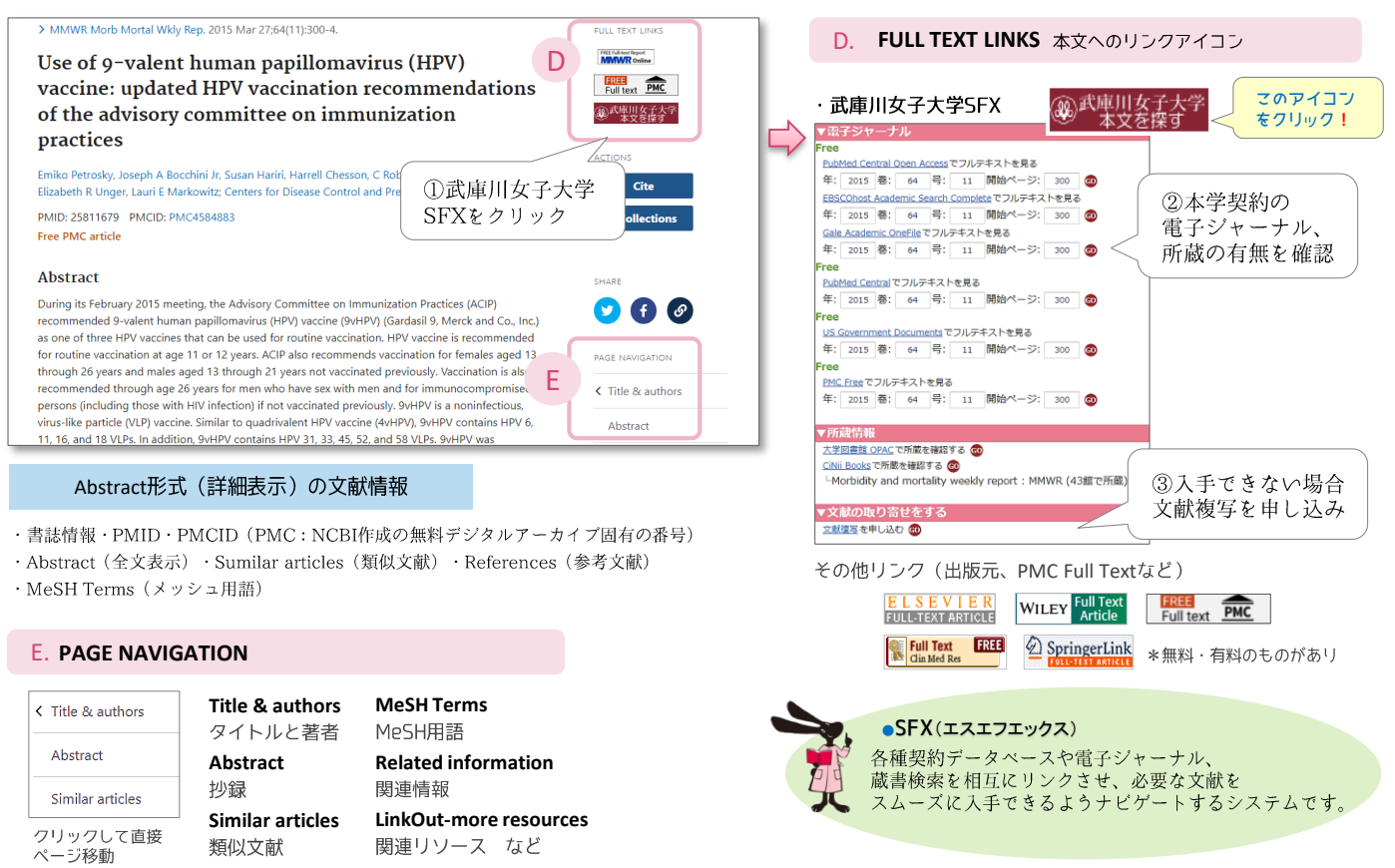

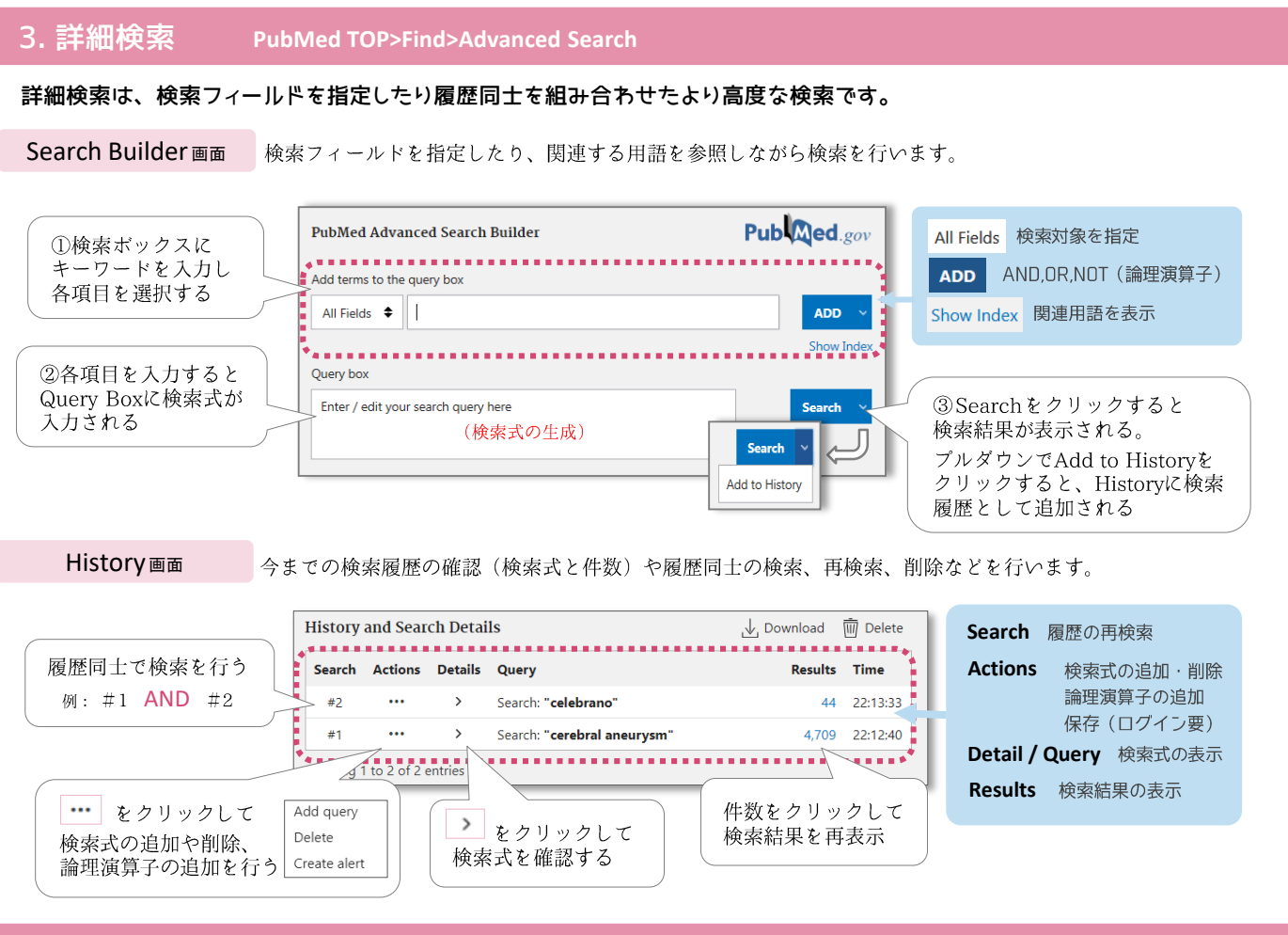

4. MeSH(シソーラス)用語を調べる

PubMed TOP>Explore>MeSH Database

検索したいキーワードが分からないときや曖昧なとき、適切なMeSH用語を調べるのに便利なデータベースです。

| MeSH V<br>Limits Advanced Search ①キャ<br>Search results<br>Items: 1 to 20 of 33 < <fet <pre="">Page ①</fet>                                                                                                    | ーワードを入力して<br>chをクリック<br>示されるので<br>cクリック                                                               | ●MeSH(メッシュ)<br>Medical Subject headingsの略称。<br>NLMが作成するPubMedを検索する<br>ためのシソーラス(統制語)です。                     |
|----------------------------------------------------------------------------------------------------|----------------------------------------------------------------------------------------------------|----------------------------------------------------------------------------------------------------|
| 1. A family of RNA viruses causing INFLUENZA and other diseases. There are five reconnector generat.<br>INFLUENZAVIRUS A; INFLUENZAVIRUS B; INFLUENZAVIRUS C; ISAVIRUS; and THOGOTOVIRUS.<br>Year introduced: 1991 ③詳細画面の表示                                                                                                    | )                                                                                                    | F. MeSHを使ったPubMed検索                                                                                        |
| Full - Send to:<br>Orthomyxoviridae<br>A family of RNA viruses causing INFLUEN? A 'other diseases. There are five recognized genera: INFLUENZAVIRUS A:<br>INFLUENZAVIRUS B; INFLUENZAVIRUS A 'INFLOENCE', VIRUS; and THOGOTOVIRUS.<br>Year introduced: 1981                                                                                                    | PubMed Search Builder                                                                                 | <ul> <li>④B,Cにチェック入れた後、</li> <li>Add to search builderをクリック</li> <li>すると検索式が入力される</li> </ul>               |
| PubMed search builder options Subheadings.  Chemistry Classification Classification Classifica                                                                                                    | Search PubMed                                                                                         | Search PubMedをクリックして<br>検索結果を表示する                                                                          |
|                                                                                                    | MeSH用語の定義                                                                                             | B. Subleadings<br>副標目。MeSHの概念をより限定させる                                                                      |
| Tree Number(s): B04 820 480 968<br>MeSH Unique ID: D00975<br>Realistry Number bid11308<br>Entry Terms:<br>Orthomyxoviruses<br>Orthomyxoviruses<br>Influenza Viruses<br>Myxoviruses                                                                                                    | C. Restrict to MeSH M<br>MeSHが文献の中心的<br>チェックする<br>Do not include MeSH to<br>MeSHの段階構造の下位              | lajor Topic<br>主題として索引された文献を検索するときに<br>erms found below this term in the MeSH hierachy<br>立語を含めないときにチェックする |
| ・ Myxovirus<br>All MsSH Categorias<br>Organisms Category<br><u>Viruses</u><br>RNA Viruses<br>RNA Viruses<br>Corthomyxoviruse<br>influenzavursk<br>Influenzavursk<br>Influenzavursk | <ul> <li>D. Entry Terms</li> <li>同義語、類義語の表示</li> <li>E. Tree Stracture</li> <li>段階構造。上位・下位</li> </ul> | 既念を確認したり、直接別のMeSHも確認できる                                                                                    |

#### ●そのほかリソース●

## 臨床研究領域による文献の探し方

PubMed TOP>Find>Clinical Queries

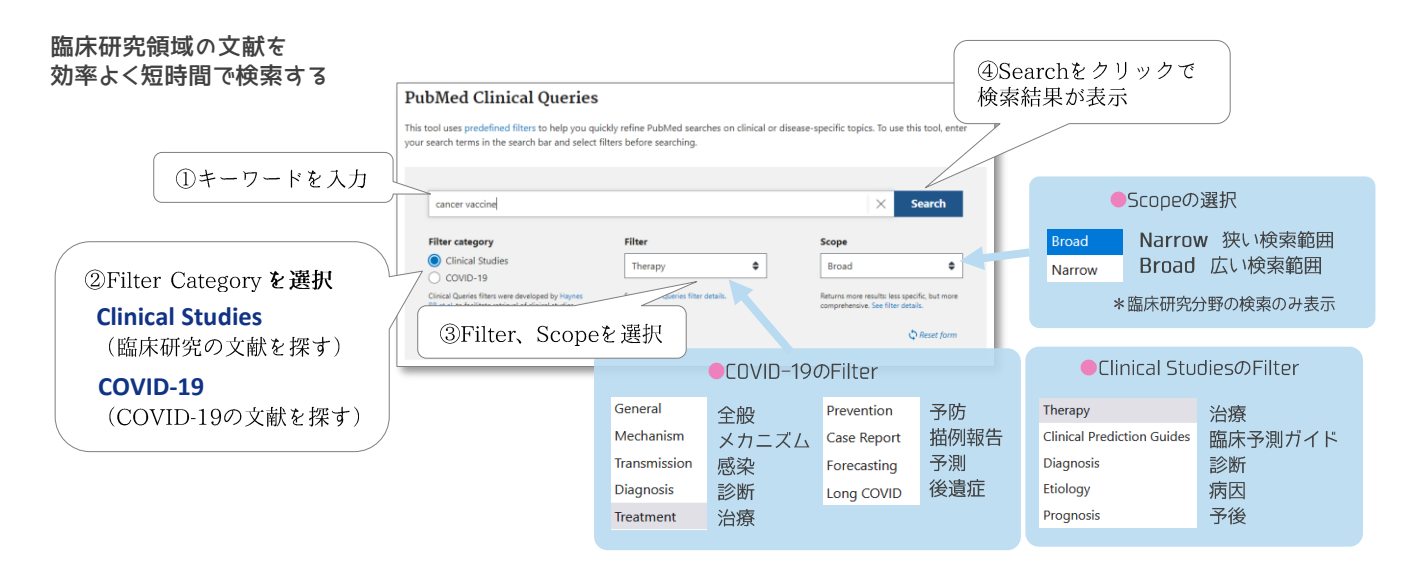

#### 特定の文献を検索する

PubMed TOP>Find>Single citation matcher

#### 参考文献や特定の文献など、 分かっている書誌情報の一部から検索する

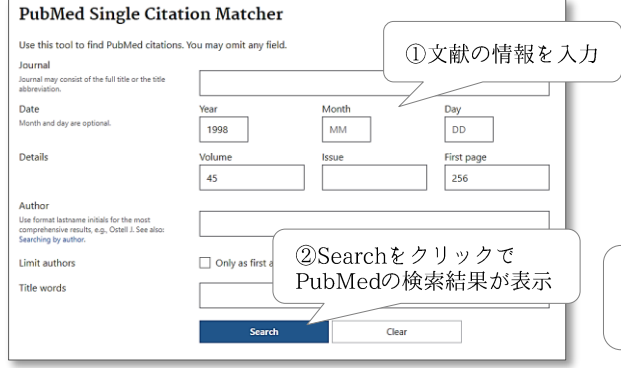

\*該当する文献が見つからない場合、情報が間違っているか PubMedに収録されていない可能性が考えられます

## 複数の文献をまとめて検索する PubMed TOP>Download>Batch citation matcher

#### 複数の検索項目からPubMedに 収録されているPMIDを一括で取得する

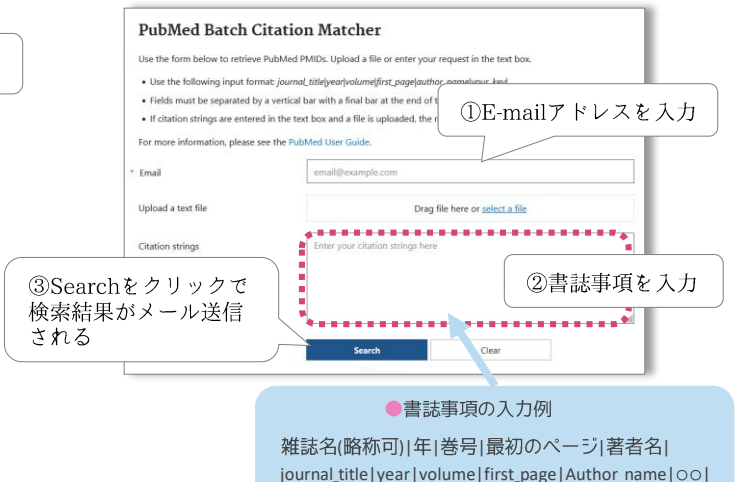

### 書誌情報の調べ方

#### PubMed TOP>Explore>Journals

#### NLMが所蔵する雑誌の書誌情報を調べる

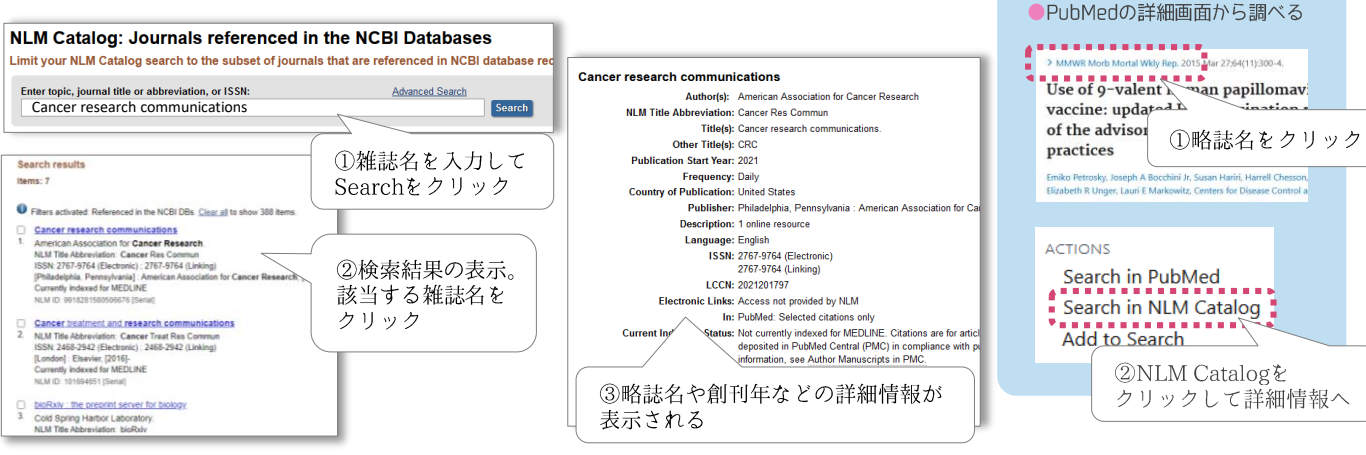

武庫川女子大学附属図書館